# BAB IV METODOLOGI PENELITIAN

#### A. Materi Penelitian

Materi penelitian diambil dari hasil pengujian eksperimental oleh Tjahjono dan Purnomo (2004). Benda uji sambungan balok-kolom pracetak bagian sisi luar *(exterior)* dari bangunan gedung lima lantai. Benda uji yang akan dilakukan penelitian diambil dari sambungan tipe A, yaitu penyambungan dilakukan pada pertemuan elemen balok dan kolom pracetak dengan adanya penonjolan daerah balok pada sisi luar (Gambar 4.1). Penelitian dilakukan secara numerik yaitu dengan analisis dari permodelan komputer dan pemeriksaan mengenai sambungan balok kolom pracetak dengan beban statik. Penelitian terdiri dari dua benda uji yaitu Benda Uji 1 (BU-1) yang meliputi sambungan balok persegi dan kolom persegi, dan Benda Uji 2 (BU-2) yang meliputi sambungan balok T dan kolom

Material propertis pada BU-1 dan benda BU-2 dapat dilihat data-data sebagai berikut:

Mutu Beton (fc) :

Modulus Elastisitas Baja Tulangan (Ec)

Kolom = 32 MPa Balok = 28 MPa = 200.000 MPa

Tegangan tarik baja tulangan pada saat leleh (fy) = 420 MPa

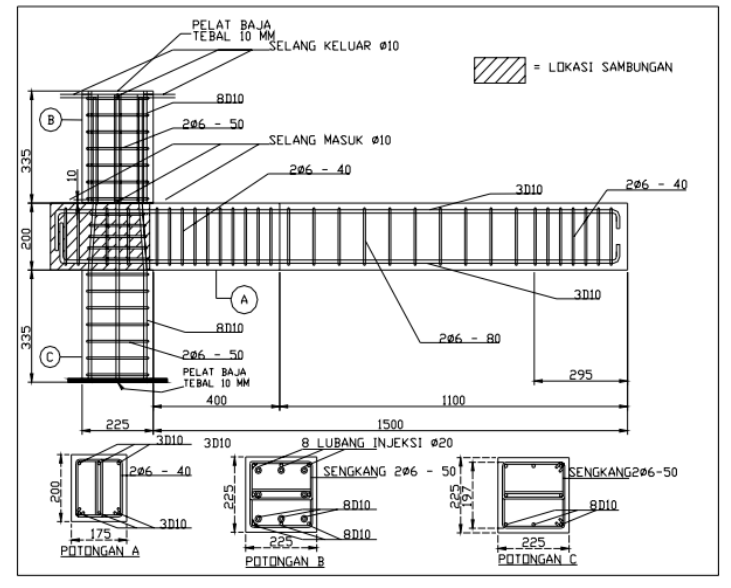

Gambar 4.1 Sambungan tipe A (Tjahjono dan Purnomo, 2004)

#### **B.** Peralatan Penelitian

Peralatan yang digunakan dalam penelitian ini adalah Laptop dan Komputer yang memiliki *software* ABAQUS 6.11-2.

# C. Set-Up Penelitian

Penelitian dilakukan terhadap dua benda uji yaitu benda uji 1 (BU-1) sambungan balok persegi-kolom dan benda uji 2 (BU-2) sambungan balok T-kolom, data dari benda uji dapat dilihat pada Tabel 1. Detail benda uji dapat dilihat pada Gambar 4.2 sampai Gambar 4.6. Benda uji akan diberi beban yang berbeda antara BU-1 dan BU-2, untuk BU-1 akan diberi beban sebesar 40 kN dan BU-2 sebesar 100 kN. Beban yang diberikan merupakan beban titik yang masing-masing benda uji terdapat dua titik. Pembebanan diletakkan pada pada ujung-ujung balok. Penyambungan pada daerah pertemuan balok dan kolom digunakan *grouting* pada beton, sedangkan tulangannya dibengkokkan pada ujung tonjolan balok dan diikat menggunakan tulangan sengkang. Mutu yang digunakan untuk *grouting* sama dengan mutu balok.

|                   |                      |                  | Benda Uji 1 (BU-1) |         | Benda Uji 2 (BU-2) |         |
|-------------------|----------------------|------------------|--------------------|---------|--------------------|---------|
|                   |                      |                  | Balok Kolom        |         | Balok              | Kolom   |
| Mutu Beton (fc')  |                      | 28 MPa           | 32 MPa             | 28 MPa  | 32 MPa             |         |
| Mutu B            | aja (f               | ý)               | 420 MPa            | 420 MPa | 420 MPa 420 MPa    |         |
|                   | h                    | b <sub>e</sub>   | 200 mm             | 200 mm  | 300 mm             | 200 mm  |
| Dimonsi           | D                    | b <sub>w</sub>   | 200 mm             | 500 mm  | 200 mm             | 500 mm  |
| Dimensi           | hensi h <sub>f</sub> |                  | 225 mm             | 200 mm  | 150 mm             | 200 mm  |
|                   | n                    | h-h <sub>f</sub> | 225 mm             | 500 mm  | 175 mm             | 500 mm  |
| Tulangan Utama    |                      | 6D12             | 8D12               | 8D12    | 8D12               |         |
| Tulangan Sengkang |                      | ø6-80            | ø6-50              | 2ø6-80  | ø6-50              |         |
| Bent              | Bentang              |                  | 1500 mm            | 895 mm  | 1500 mm            | 1125 mm |
| Selimut           | t Beto               | on               | 40 mm              | 40 mm   | 40 mm              | 40 mm   |

Tabel 4.1 Data Benda Uji 1(BU-1) dan Benda Uji 2 (BU-2)

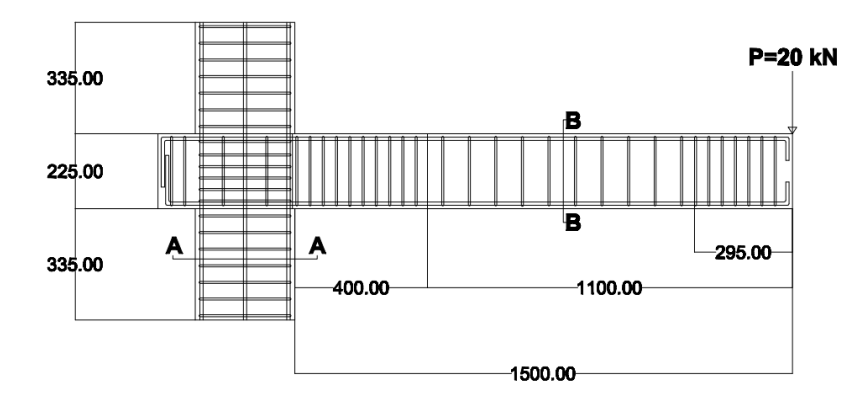

Gambar 4.2 Detail benda uji 1

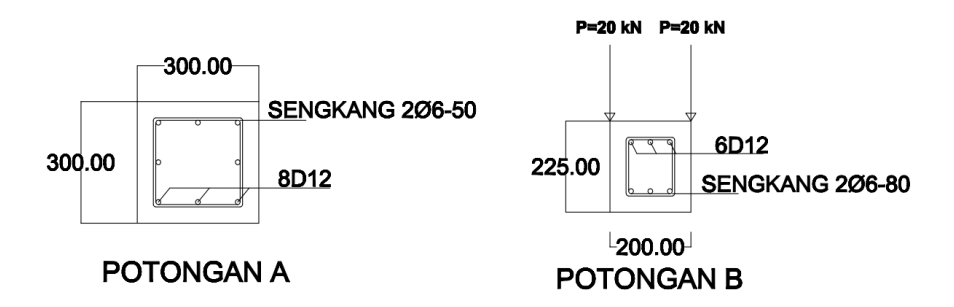

Gambar 4.3 Detail potongan benda uji 1

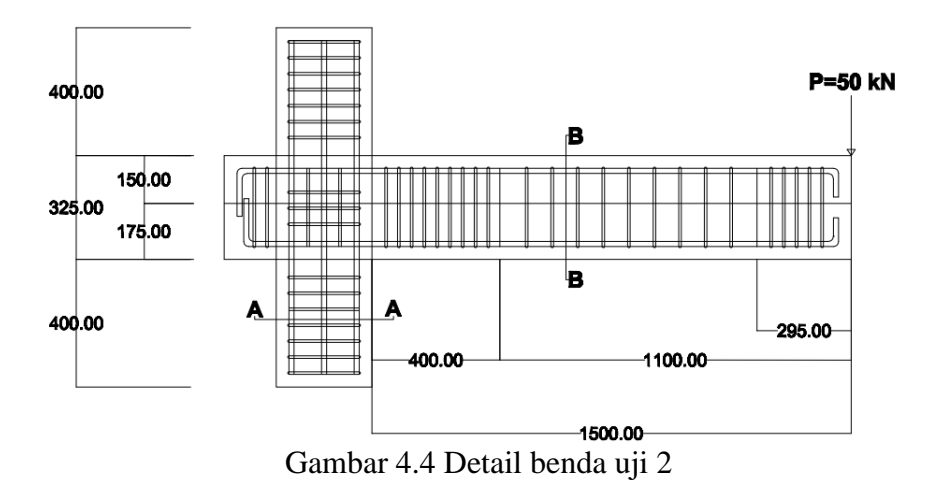

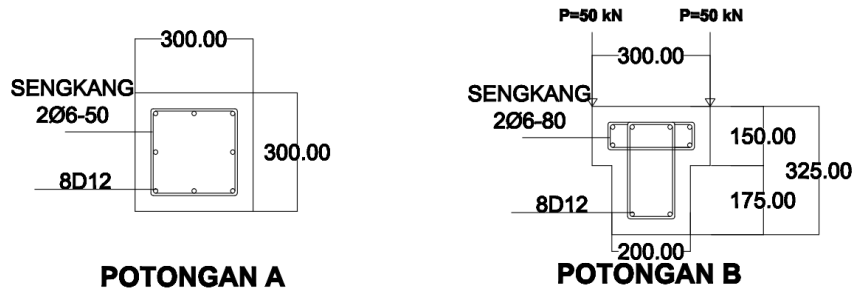

Gambar 4.5 Detail potongan benda uji 2

# **D.** Alur Penelitian

Proses pelaksanaan penelitian dapat dilihat pada Gambar 4.6 berikut ini:

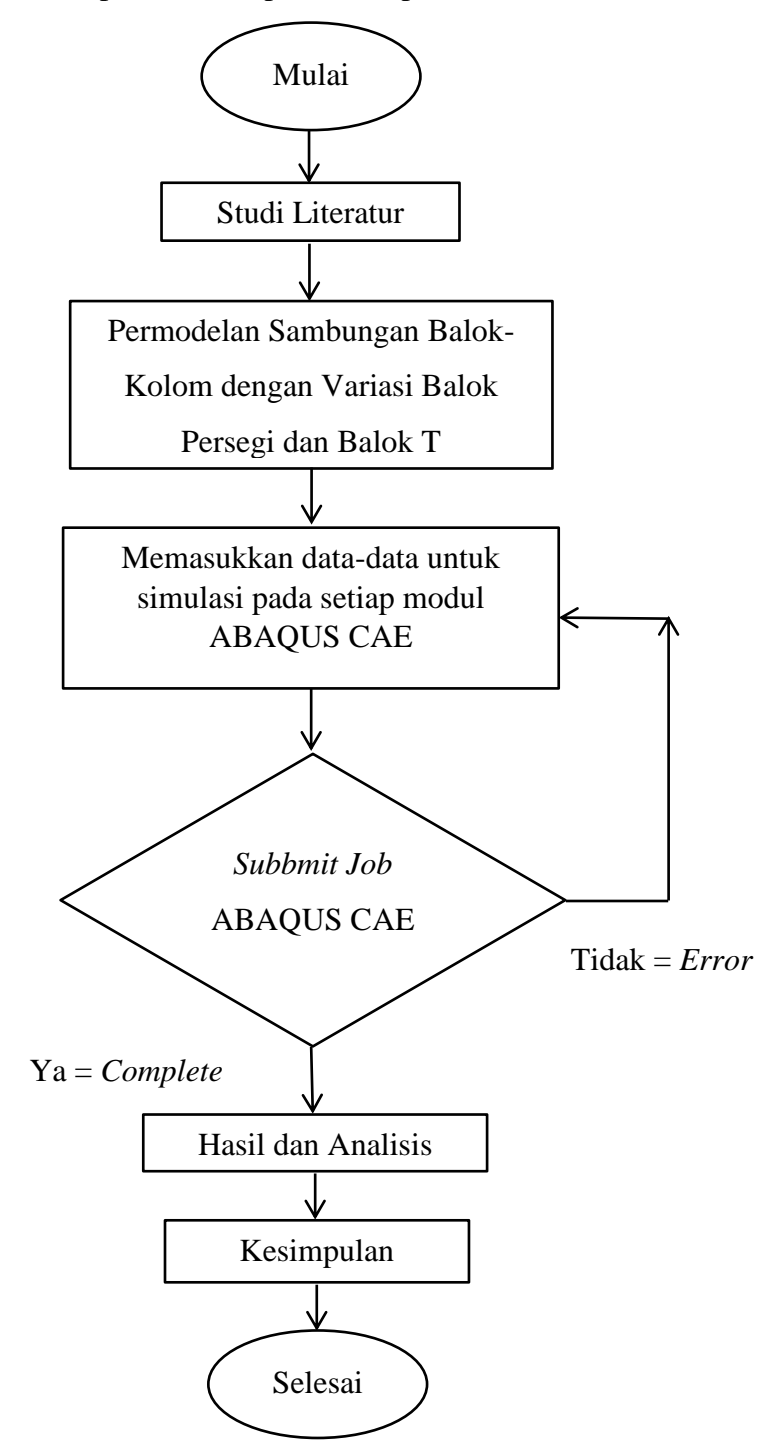

Gambar 4.6 Bagan Alir Penelitian

# E. Langkah Permodelan Elemen Hingga

Permodelan elemen hingga pada ABAQUS CAE 6.11-2 ini mempunya lima modul yang setiap modulnya mempunyai fungsi dan pengaturan masing-masing, modul tersebut juga mewakili langkah-langkah dalam permodelan elemen hingga pada BU-1 dan BU-2. Langkah-langkah permodelan dapat dilihat seperti berikut:

1. Membuka menu ABAQUS CAE 6.11-2

Langkah pertama adalah masuk program ABAQUS CAE dengan cara pilih dari *desktop* atau *panel start*, kemudian klik *icon* ABAQUS CAE setelah itu akan muncul *viewport* kemudian pilih *creating model database*.

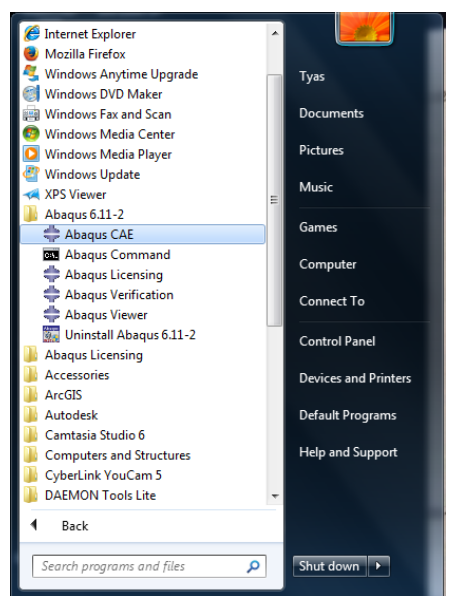

Gambar 4.7 Membuka program ABAQUS CAE

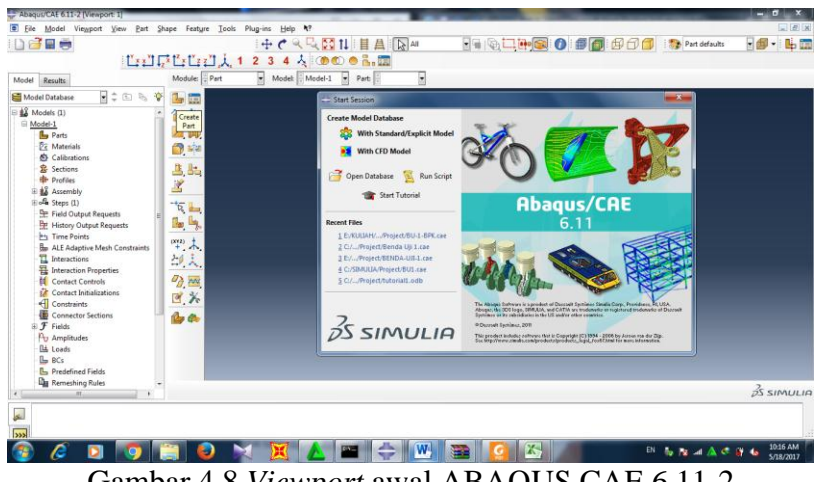

Gambar 4.8 Viewport awal ABAQUS CAE 6.11-2

#### 2. Modul Part

Modul yang pertama adalah modul *part*, modul ini berfungsi untuk memodelkan geometri benda uji yang akan dianalis. Pertama memilih pilih *Create Part* untuk memulai memasukkan geometri benda uji. Akan muncul kotak dialog *Create Part* yang akan diberi nama sesuai part yang akan dimodelkan. Pada kotak dialog *create part* tersedia *approximate size* yang berfungsi untuk menentukan skala *sketcher* yang sesuai dengan dimensi yang akan dibuat. Pada permodelan ini digunakan *approximate* 1000, dengan asumsi bahwa permodelan ini menggunakan satuan millimeter (mm).

| + Create Part                                          | ×                    |  |
|--------------------------------------------------------|----------------------|--|
| Name: Part-1                                           |                      |  |
| Modeling Space<br>3D                                   |                      |  |
| Type<br>Deformab                                       | Options<br>le<br>gid |  |
| <ul> <li>Analytical</li> <li>Eulerian</li> </ul>       | rigid None available |  |
| Base Feature<br>Shape                                  | Туре                 |  |
| <ul> <li>Solid</li> </ul>                              | Extrusion            |  |
| <ul> <li>Shell</li> <li>Wire</li> <li>Point</li> </ul> | Sweep                |  |
| Approximate si                                         | ze: 1000             |  |
| Continue                                               | . Cancel             |  |

Gambar 4.9 Approximate size pada kotak dialog create part

a. Kolom

Pada permodelan ini dibuat kolom dengan tipe *deformeable* karena tegangan yang diterima diatas batas proporsional (*plastic area*), untuk BU-1 dan BU-2 memiliki dimensi yang sama yaitu sebesar  $300 \times 300$ . Pilih tipe *solid* karena kolom merupakan benda padat yang mempunyai bentang untuk BU-1 sebesar 895 mm dan BU-2 sebesar 1125 mm, sehingga dipilih tipe *extrusion*.

| Create Part           |                   |
|-----------------------|-------------------|
| Name: Kolom           |                   |
| Modeling Space        |                   |
| 💿 3D 💿 2D Planar      | Axisymmetric      |
| Туре                  | Options           |
| Oeformable            |                   |
| Discrete rigid        | Manage and Job In |
| Analytical rigid      | None available    |
| Eulerian              |                   |
| Base Feature          |                   |
| Shape Type            |                   |
| Solid     Extrus      | ion               |
| Shell Revolu          | ution             |
| O Wire Sweep          |                   |
| Point                 |                   |
|                       |                   |
| Approximate size: 100 | 4                 |
| Continue              | Consel            |

Gambar 4.10 Pemilihan Shape Solid dengan Type Extrusion untuk beton

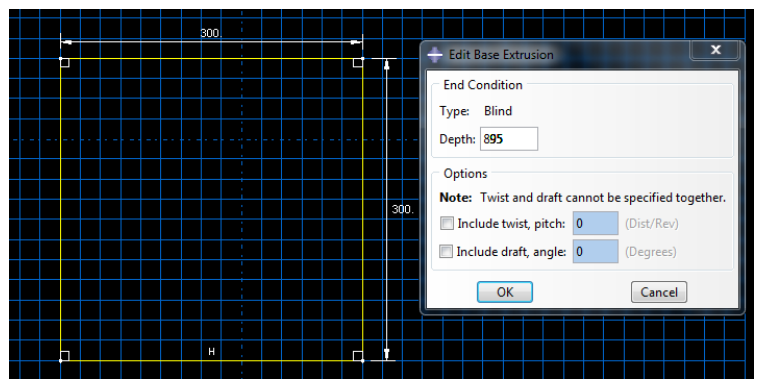

Gambar 4.11 Sket kolom pada lembar kerja ABAQUS

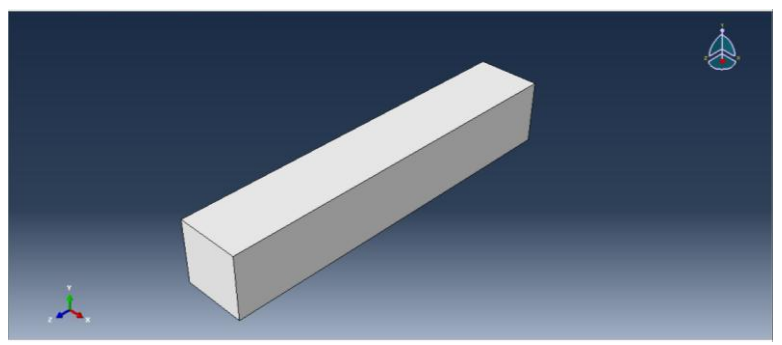

Gambar 4.12 Hasil dari permodelan kolom pada tampilan 3D

b. Balok

Pada permodelan ini dibuat balok dengan tipe *deformeable* karena tegangan yang diterima diatas batas proporsional (*plastic area*), untuk BU-1 dimensi  $200 \times 225$  dan BU-2 dengan ukuran untuk lebar sayap 300 mm, lebar badan 200 mm, dan tinggi balok T 325 mm. Pilih tipe *solid* karena kolom merupakan benda padat yang mempunyai bentang untuk BU-1 sebesar 1912,5 mm dan BU-2 sebesar 1877,5 mm, sehingga dipilih tipe *extrusion*.

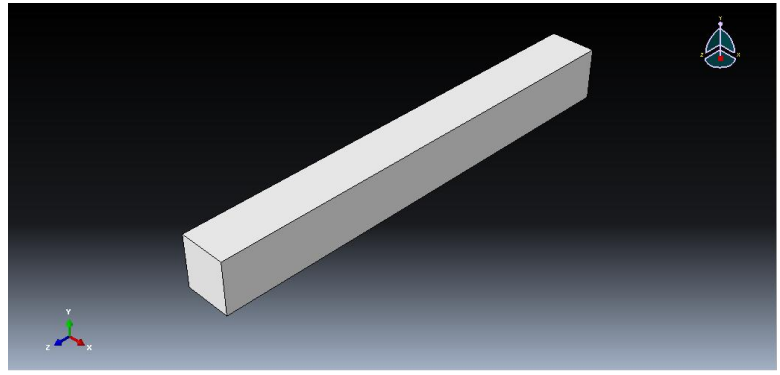

Gambar 4.13 Hasil dari permodelan balok pada tampilan 3D

c. Tulangan

Dalam permodelan beton bertulang interaksi dengan beton sebagai *Embedded Interaction* yaitu pergerakan dari elemen beton. Sehingga diasumsikan lekatan tulangan dengan beton bersifat *Perfect Bond*. Diasumsikan tulangan bekerja didalam beton hanya mengalami tarik dan desak saja sehingga elemen yang digunakan adalah tipe *Truss Element*. Langkahnya adalah klik *Create Part*. Pada *Base Future*, pilih *Shape = Wire*, *Type = Planar*. Kemudian *Create Line* dan gambarkan garis sembarang pada arah horisontal. Pengisian pada *Base Future* dapat dilihat pada Gambar 4.14, dengan hasil akhir pada Gambar 4.15.

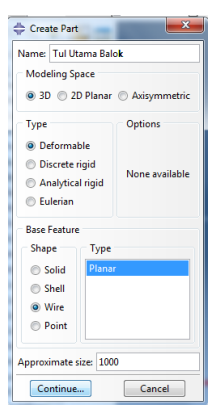

Gambar 4.14 Pemilihan Shape Wire dengan Type Planar untuk tulangan

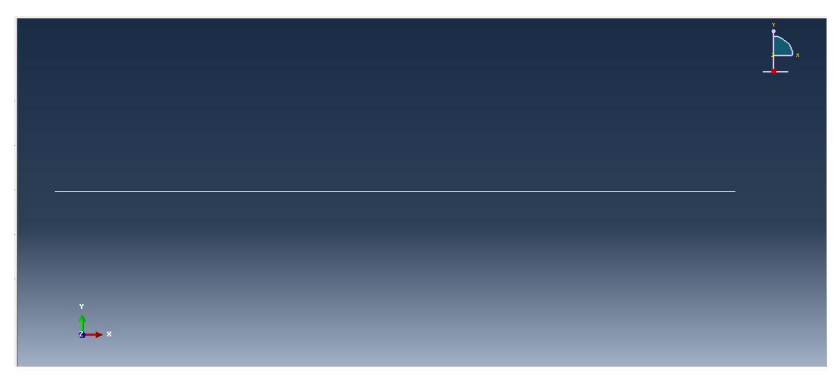

Gambar 4.15 Hasil dari permodelan tulangan

#### d. Membuat Datum Plane

Datum Plane merupakan fasilitas yang dapat digunakan untuk membagi/ memotong *Cell* menjadi bagian bagian yang terpisah. Prosedur yang dilakukan adalah pilih *Tools*, *Datum* seperti pada Gambar 4.16, pilih *Type* = *Plane*, *Offset from plane*, pilih *Surface Cell* sebagai referensi seperti pada Gambar 4.17. Kemudian pilih arahnya sesuai dengan posisi *datum*  terhadap permukaan yang direferensi seperti pada Gambar 4.18, isikan jaraknya adalah 200 mm, klik *OK*. Hasilnya seperti pada Gambar 4.19.

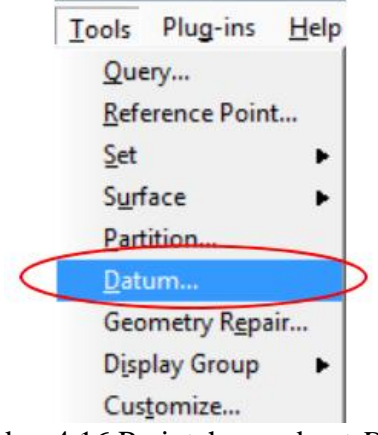

Gambar 4.16 Perintah membuat Datum

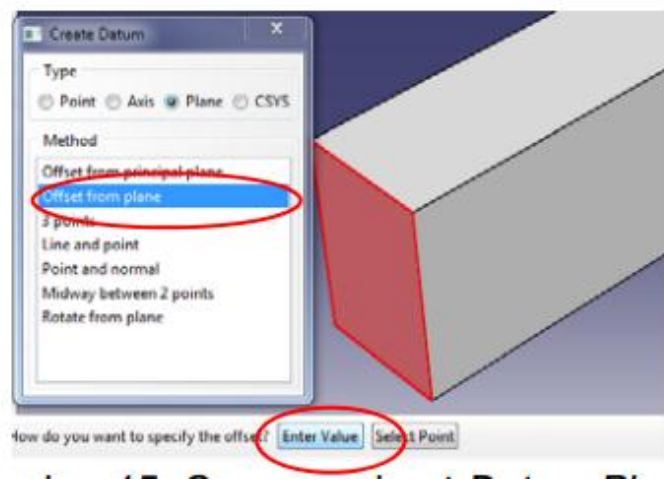

Gambar 4.17 Cara membuat Datum Plane

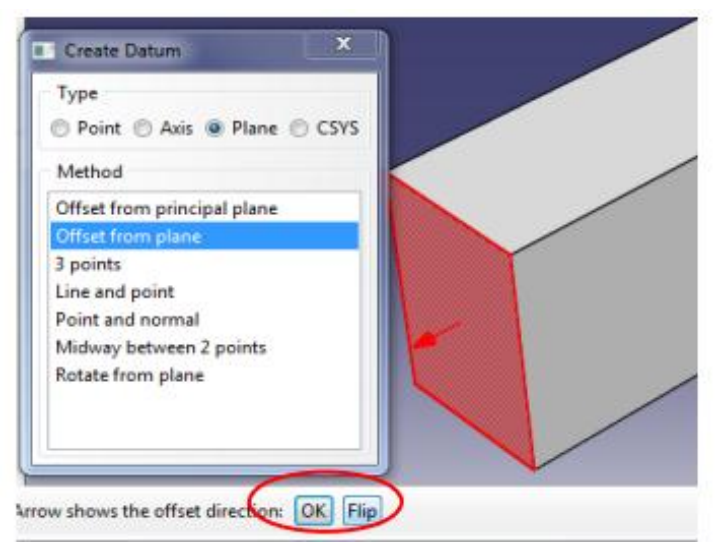

Gambar 4.18 Cara mengisikan arah Datum Plane

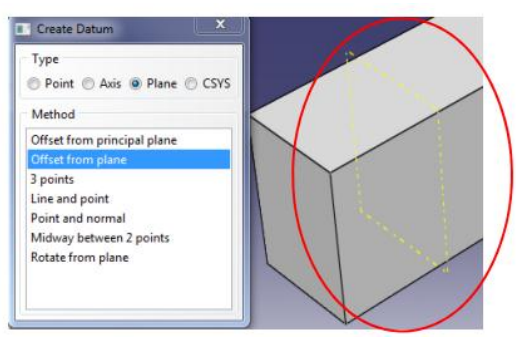

Gambar 4.19 Datum Plane yang sudah terbentuk

e. Melakukan Partition Cell

*Partition Cell* berfungsi untuk memisahkan elemen, ataupun *Surface* dalam 1 *Cell* agar dapat diberikan ukuran *mesh* ataupun beban di *Surfac*e yang terpisah. Pilih *Partition Cell* dengan ditahan, pilih tipe *Partition Cell Use Datum Plane* seperti pada Gambar 4.20, pilih *Cell* yang akan dipartisi dari *Datum Plane* yang telah dibuat kemudian pilih *Create Partition*. Hasilnya *Cell* yang sudah terpartisi pada Gambar 4.21.

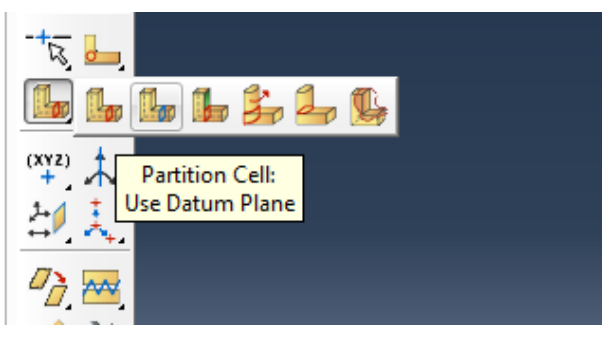

Gambar 4.20 Fasilitas Partition Cell

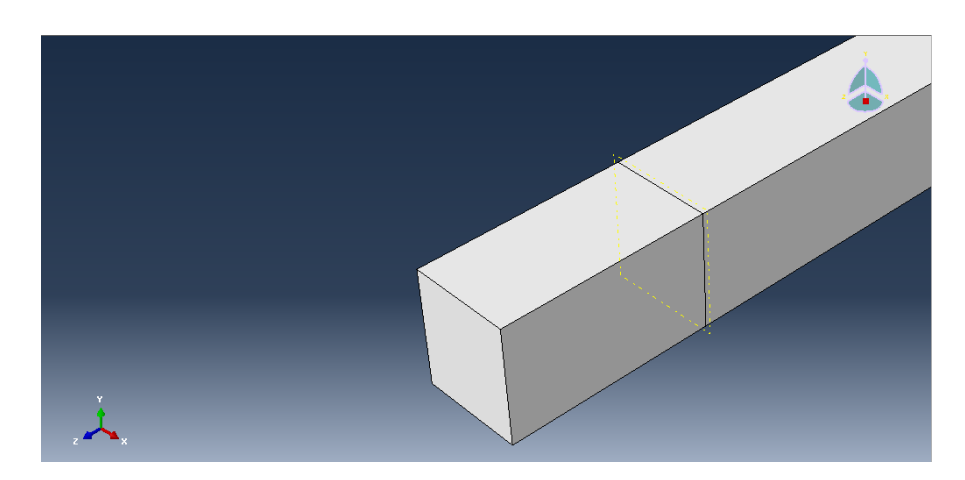

Gambar 4.21 Hasil Cell yang sudah terpartisi

# 3. Modul Property

Modul *property* berfungsi untuk memasukkan properti material yang digunakan permodelan benda uji meliputi beton pracetak dan tulangan.

a. Material properties beton

Model material beton yang digunakan dalam penelitian ini adalah *Concrete Damaged Plasticity*. Masukan yang diperlukan meliputi modulus elastisitas, konstitusif material beton pada kondisi desak dan tarik, dan parameter *Plasticity*.

Langkah untuk memulai pengisian material adalah pilih *property* seperti Gambar 4.22, kemudian pilih *Create Material*, beri nama material, pilih *Elasticity* untuk memasukkan modulus elastisitas beton (E) beton = 24870,06232 MPa, dan kolom E = 26587,21497 MPa, sedangkan untuk *Poisson Ratio* = 0,3 (Gambar4.23). Kemudian pilih *plasticity*, pilih *Concrete Damaged Plasticity* seperti pada Gambar 4.24. Isikan parameter *Plasticity* dari data Tabel. 4.2 seperti Gambar 4.25, memasukkan data konstitutif desak beton sesuai Tabel 4.3 dan Tabel 4.4 seperti Gambar 4.26 dan kemudian memasukkan data konstitutif tarik sesuai dengan Tabel 4.5 dan Tabel 4.6 seperti Gambar 4.27. Data yang digunakan untuk pengisian material ini menggunakan satuan MPa.

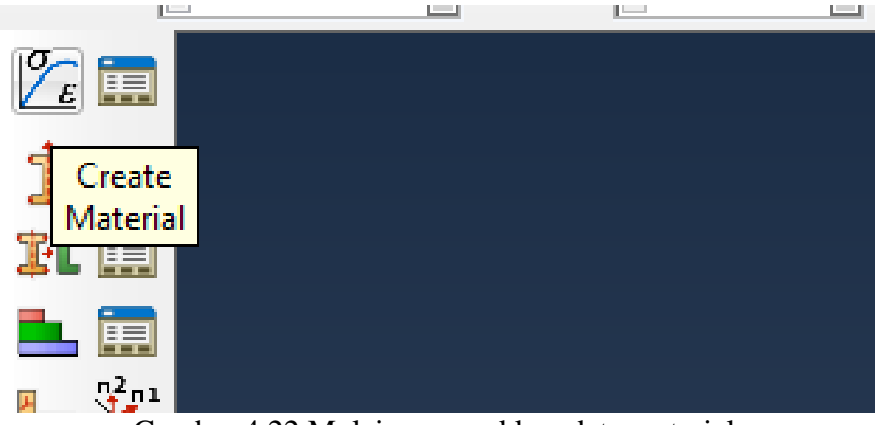

Gambar 4.22 Mulai memasukkan data material

| varne:               | Beton Kolom                                                                                    |                                                    |                                |
|----------------------|------------------------------------------------------------------------------------------------|----------------------------------------------------|--------------------------------|
| Descrip              | otion:                                                                                         |                                                    |                                |
|                      | int Data stars                                                                                 |                                                    |                                |
| Mate                 | nai benaviors                                                                                  |                                                    |                                |
| Conc                 | <<br>rete Damaged Play                                                                         | ticity                                             |                                |
| Cor                  | ncrete Compressio                                                                              | n Damage                                           |                                |
| Cor                  | ncrete Tension Dar                                                                             | nage                                               |                                |
|                      |                                                                                                |                                                    |                                |
| <u>G</u> en          | eral <u>M</u> echanical                                                                        | <u>T</u> hermal <u>O</u> ther                      | ø                              |
| Elasti               | ic                                                                                             |                                                    |                                |
| Туре                 | : Isotropic                                                                                    | •                                                  | <ul> <li>Suboptions</li> </ul> |
| ΠU                   | se temperature-de                                                                              | pendent data                                       |                                |
| Num                  | her of field variabl                                                                           | es: 0 🛎                                            |                                |
|                      |                                                                                                |                                                    |                                |
|                      | P.P                                                                                            | · · · · · · · · · · · · · · · · · · ·              |                                |
| Mod                  | uli time scale (for v                                                                          | iscoelasticity): Long-term 👻                       |                                |
| Mod                  | uli time scale (for v<br>o compression                                                         | riscoelasticity): Long-term 💌                      |                                |
| Mod                  | uli time scale (for v<br>o compression<br>o tension                                            | riscoelasticity): Long-term 👻                      |                                |
| Mod<br>N<br>N<br>Dat | uli time scale (for v<br>o compression<br>o tension<br>ta                                      | iscoelasticity): Long-term                         |                                |
| Mod<br>N<br>Dat      | uli time scale (for v<br>o compression<br>o tension<br>ta<br>Young's<br>Modulus                | iscoelasticity): Long-term v<br>Poisson's<br>Ratio |                                |
| Mod<br>N<br>Dat      | uli time scale (for v<br>o compression<br>o tension<br>ta<br>Young's<br>Modulus<br>26587.21497 | Poisson's<br>Ratio<br>0.15                         |                                |
| Mod<br>N<br>Dat      | uli time scale (for v<br>o compression<br>o tension<br>ta<br>Young's<br>Modulus<br>26587.21497 | Poisson's<br>Ratio<br>0.15                         |                                |
| Mod<br>N<br>Dat      | uli time scale (for v<br>o compression<br>o tension<br>ta<br>Young's<br>Modulus<br>26587.21497 | Poisson's<br>Ratio<br>0.15                         |                                |
| Mod<br>N<br>Dat      | uli time scale (for v<br>o compression<br>o tension<br>ta<br>Young's<br>Modulus<br>26587.21497 | Poisson's<br>Ratio<br>0.15                         |                                |
| Mod<br>N<br>Dat      | uli time scale (for v<br>o compression<br>o tension<br>ta<br>Young's<br>Modulus<br>26587.21497 | Polsson's<br>Ratio<br>0.15                         |                                |
| Mod<br>N<br>Dat      | uli time scale (for v<br>o compression<br>o tension<br>ta<br>Young's<br>Modulus<br>26587.21497 | Poisson's<br>Ratio<br>0.15                         |                                |
| Mod<br>NNNNN<br>Dat  | uli time scale (for v<br>o compression<br>o tension<br>ta<br>Young's<br>Modulus<br>26587.21497 | Pokson's<br>0.15                                   |                                |
| Mod                  | uli time scale (for v<br>o compression<br>o tension<br>ta<br>Young's<br>Modulus<br>26587.21497 | Poisson's<br>Ratio<br>0.15                         |                                |

Gambar 4.23 Memasukkan data elastisitas

| 🐥 Edit Mate                                                                             | rial                                                                                                    | Not Police Introduction                                                                                                    | ×   |
|-----------------------------------------------------------------------------------------|----------------------------------------------------------------------------------------------------|----------------------------------------------------------------------------------------------------|-----|
| Name: Betc<br>Description:<br>Material B<br>Elastic<br>Concrete<br>Concrete<br>Concrete | n Kolom<br>chaviors<br>Janaged Plasticity<br>Compression Damage<br>Tension Damage                                                                                                    |                                                                                                    | ] 🌶 |
| General<br>Concrete I<br>Plasticity<br>Use te<br>Number<br>Data                         | Mechanical Ihermal Other<br>Elsticity   Damage for Duckle Metals  Damage for Taction Separation Laws Damage for Fiber-Reinforced Composites Damage for Fiber-Reinforced Composites Damage for Fiber-Reinforced Damage for Elstomes Damage for Elstomes D | Plastic<br>Cap Plasticity<br>Cast Jron Plasticity<br>Clay Plasticity<br>Clay Plasticity<br>Cancrets Pamaged Plasticity<br>Crustwable Exam<br>Drucker Prager<br>Mohr Coulomb Plasticity<br>Porous Jetal Plasticity<br>Creep<br>Swelling<br>Viscous |     |
|                                                                                         | т<br>Ск.                                                                                                    | Cancel<br>EN R 🔿 🛆                                                                                                    | •   |

Gambar 4.24 Tampilan *form input* model material *Concrete Damaged Plasticity* 

Tabel 4.2 Parameter *plasticity* beton (Panduan Permodelan Struktur BetonBertulang dengan ABAQUS)

| Dilatation angle $(\Psi)$ | Eccentricity | $F_{b0}/f_{c0}$ | K    | Viscocity |
|---------------------------|--------------|-----------------|------|-----------|
| 30                        | 0,1          | 1,16            | 0,67 | 0,005     |

| - contin     | Aaterial                                           |                                 | _                      |                  | ×                               |
|--------------|----------------------------------------------------|---------------------------------|------------------------|------------------|---------------------------------|
| lame: E      | Beton Kolom                                        |                                 |                        |                  |                                 |
| escripti     | ion:                                               |                                 |                        |                  | 1                               |
| Materia      | Material Behaviors                                 |                                 |                        |                  |                                 |
| Elastic      |                                                    |                                 |                        |                  |                                 |
| Concre       | ete Damaged Pla                                    | asticity                        |                        |                  |                                 |
| Conc         | rete Compressi                                     | on Damage                       |                        |                  |                                 |
| Conc         | rete Tension Da                                    | image                           |                        |                  |                                 |
|              |                                                    |                                 |                        |                  |                                 |
| Gener        | al <u>M</u> echanica                               | l <u>T</u> hermal <u>O</u> ther | ,                      |                  | A 1997                          |
| Concre       | ete Damaged Pla                                    | asticity                        |                        |                  |                                 |
| Diacti       | city Common                                        | nin Daharian Tana               | ile Debauies           |                  |                                 |
| r idsti      | city Compres                                       | sive benavior   Tens            | sile benavior          |                  |                                 |
| Us 📃 Us      | e temperature-                                     | dependent data                  |                        |                  |                                 |
|              |                                                    |                                 |                        |                  |                                 |
| Numt         | ber of field varia                                 | ibles: 0 🚔                      |                        |                  |                                 |
| Numt<br>Data | ber of field varia<br>a                            | ıbles: 0 🐑                      |                        |                  |                                 |
| Data         | ber of field varia<br>a<br>Dilation<br>Angle       | Eccentricity                    | fb0/fc0                | к                | Viscosity<br>Parameter          |
| Data         | ber of field varia<br>a<br>Dilation<br>Angle<br>30 | Eccentricity<br>0.1             | <b>fb0/fc0</b><br>1.16 | <b>к</b><br>0.67 | Viscosity<br>Parameter<br>0.005 |
| Data<br>1    | ber of field varia<br>a<br>Dilation<br>Angle<br>30 | Eccentricity<br>0.1             | fb0/fc0<br>1.16        | <b>К</b><br>0.67 | Viscosity<br>Parameter<br>0.005 |
| Numt<br>Data | ber of field varia<br>a<br>Dilation<br>Angle<br>30 | Eccentricity<br>0.1             | <b>fb0/fc0</b><br>1.16 | <b>K</b><br>0.67 | Viscosity<br>Parameter<br>0.005 |
| 1            | a<br>Dilation<br>Angle<br>30                       | Eccentricity<br>0.1             | <b>fb0/fc0</b><br>1.16 | <b>K</b><br>0.67 | Viscosity<br>Parameter<br>0.005 |

Gambar 4.25 Tampilan *form input* parameter *Plasticity* pada model material *Concrete Damaged Plasticity* 

| Tabel 4.3 Compressive Behavior | (Panduan  | Permodelan | Struktur | Beton | Bertulang |
|--------------------------------|-----------|------------|----------|-------|-----------|
| de                             | engan ABA | AQUS)      |          |       |           |

| £ - ~)           |
|------------------|
| Inelastic Strain |
| 0                |
| 0,00039          |
| 0,00061          |
| 0,00109          |
| 0,00159          |
| 0,00179          |
| 0,00209          |
| 0,00259          |
| 0,00354          |
| 0,00459          |
| 0,00559          |
| 0,00959          |
|                  |

| Damage Parameter | Inelastic Strain |
|------------------|------------------|
| 0                | 0                |
| 0                | 0,00039          |
| 0                | 0,00061          |
| 0                | 0,00109          |
| 0                | 0,00159          |
| 0                | 0,00179          |
| 0,02             | 0,00209          |
| 0,11             | 0,00259          |
| 0,5              | 0,00354          |
| 0,79             | 0,00459          |
| 0,88             | 0,00559          |
| 0,97             | 0,00959          |

 Tabel 4.4 Concrete compression damage (Panduan Permodelan Struktur Beton

 Bertulang dengan ABAQUS)

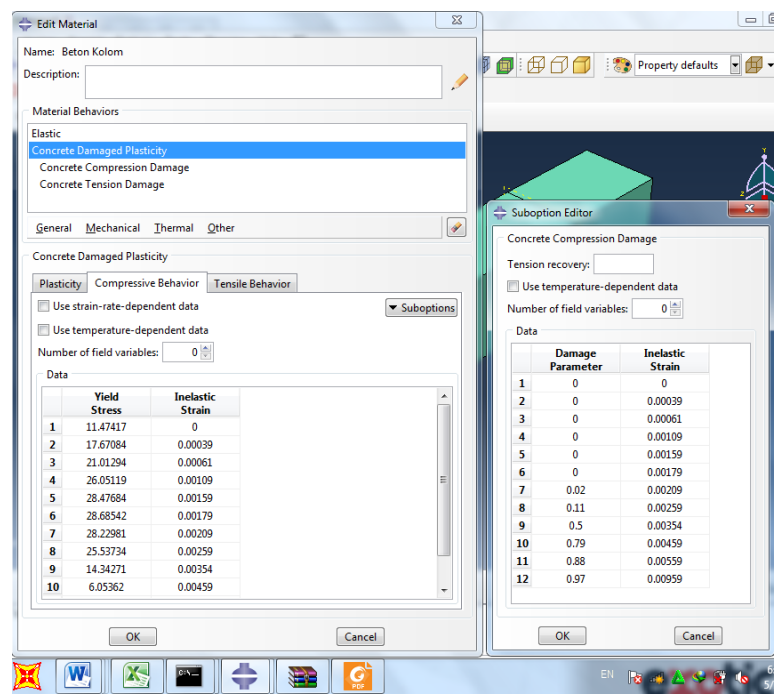

Gambar 4.26 Tampilan *form input Compression Behavior* model material *Concrete Damaged Plasticity* 

| Yield Stress | Cracking Strain |
|--------------|-----------------|
| 1,89742      | 0               |
| 2,10825      | 8,00E-05        |
| 1,99877      | 0,00013         |
| 1,94403      | 0,00015         |
| 1,82213      | 0,0002          |
| 1,34192      | 0,00039         |
| 1,01349      | 0,00052         |
| 0,79454      | 0,00061         |
| 0            | 0,00093         |

 Tabel 4.5 Tensile Behavior (Panduan Permodelan Struktur Beton Bertulang dengan ABAQUS)

 Tabel 4.6 Concrete tension damage (Panduan Permodelan Struktur Beton Bertulang dengan ABAQUS)

| Damaged<br>Parameter | Cracking Strain |
|----------------------|-----------------|
| 0                    | 0               |
| 0                    | 8,00E-05        |
| 0,05                 | 0,00013         |
| 0,08                 | 0,00015         |
| 0,14                 | 0,0002          |
| 0,36                 | 0,00039         |
| 0,52                 | 0,00052         |
| 0,62                 | 0,00061         |
| 0,99                 | 0,00093         |

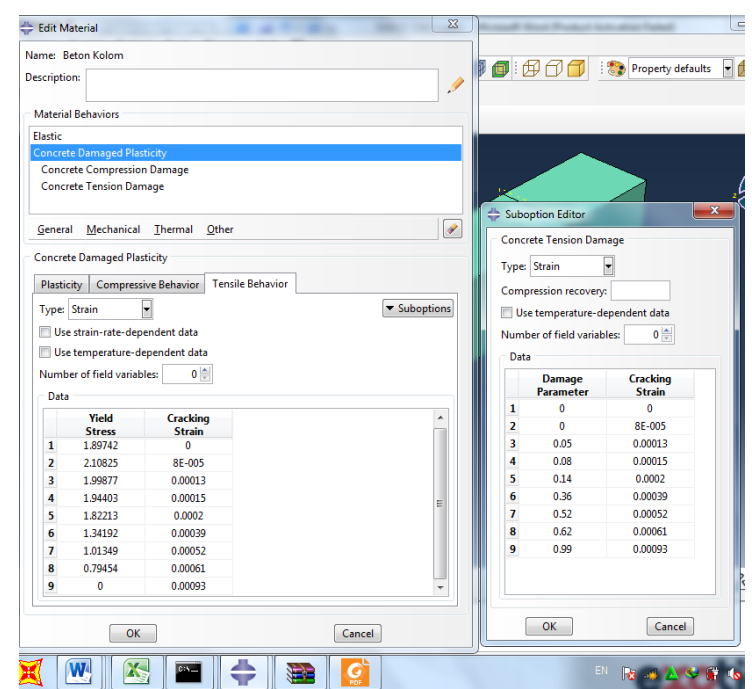

Gambar 4.27 Tampilan *form input Tension Behavior* model material *Concrete Damaged Plasticity* 

b. Material properties baja

Model material baja yang digunakan dalam penelitian ini adalah *Classic Plasticity*. Masukan yang diperlukan meliputi modulus elastisitas dan konstitutif material baja yang tersaji dalam Tabel 4.6. Material properties baja dengan modulus elastisitas baja (E) = 2000000, dengan *Poisson Ratio* = 0,3. Prosedur yang dilakukan adalah pilih *Create Material*, beri nama material, pilih *Elasticity* untuk input modulus elastisitas dan rasio poison dan *Plasticity* pilih *Plasticity* seperti pada Gambar 4.28. Isikan konstitutif material pada Tabel 4.7 seperti pada Gambar 4.29 kemudian pilih *OK*.

| uengunn | DI (200) |
|---------|----------|
| Stress  | Strain   |
| 420     | 0        |
| 420     | 0,018    |
| 500     | 0,028    |
| 500     | 0,198    |

| Tabel 4.7 Tabel Stress dan Strain (Panduan Permodelan Struktur Beton E | Bertulang |
|------------------------------------------------------------------------|-----------|
| dengan ABAQUS)                                                         |           |

| 🖶 Edit Mate                                                          | erial                                                                       |                                                                                                    |                               | 1. No. 1                                                                                           | X      |
|----------------------------------------------------------------------|-----------------------------------------------------------------------------|----------------------------------------------------------------------------------------------------|-------------------------------|----------------------------------------------------------------------------------------------------|--------|
| Name: Baja<br>Description:                                           | Tulangan                                                                    |                                                                                                    |                               |                                                                                                    |        |
| Material B<br>Elastic<br>Plastic                                     | ehaviors                                                                    |                                                                                                    |                               |                                                                                                    |        |
| General<br>Elastic<br>Type: Iso<br>Use ter<br>Number o<br>Moduli tir | Mechanica<br>Elasticity<br>Damage<br>Damage<br>Damage<br>Damage             | I [hermal Qth<br>/<br>for Ductile Metals<br>for Traction Separ<br>for Fiber-Reinforc<br>for Elastomers<br>tion Plasticity | er  tation Laws ed Composites | Elastic<br>Hyperelastic<br>Hyperfoam<br>Low Density Foam<br>Hyp <u>o</u> elastic<br>Porous Elastic | otions |
| No cor<br>No ten<br>Data<br>Y                                        | <u>D</u> ampin<br>Expansio<br>Brittle C<br>E <u>o</u> s<br><u>V</u> iscosit | g<br>on<br>racking                                                                                                    |                               | VISCOEIASUC                                                                                        |        |
| 1                                                                    | 200000                                                                      | 0.3                                                                                                    |                               | Cancel                                                                                             |        |
|                                                                      |                                                                             | <b>P</b> **=                                                                                                    | <b>†</b>                      | G                                                                                                  |        |

Gambar 4.28 Tampilan form input Elasticity material baja

| ⇔ Edit Mate                | rial                          |                                                   |            |                                                | ×                                                      |
|----------------------------|-------------------------------|---------------------------------------------------|------------|------------------------------------------------|--------------------------------------------------------|
| Name: Baja<br>Description: | Tulangan                      |                                                   |            |                                                |                                                        |
| Material B                 | ehaviors                      |                                                   |            |                                                |                                                        |
| Elastic<br>Plastic         |                               |                                                   |            |                                                |                                                        |
|                            |                               |                                                   |            |                                                |                                                        |
| General                    | Mechanica                     | <u>T</u> hermal <u>O</u> th<br>,                  | er         |                                                | 🖉                                                      |
| Plastic                    | Plasticit                     | y<br>y                                            |            | Þ                                              | <u>P</u> lastic                                        |
| Hardening                  | Damage<br>Damage              | for D <u>u</u> ctile Metals<br>for Traction Separ | ation Laws | •                                              | <u>C</u> ap Plasticity<br>Cast <u>I</u> ron Plasticity |
| 📰 Use ter                  | Damage                        | for Fiber-Reinforc                                |            | Clay Plasticity<br>Concrete Damaged Plasticity |                                                        |
| Number o                   | Deform                        | ation Plasticity                                  |            | Concrete Smeared Cracking                      |                                                        |
| Data                       | <u>D</u> ampin                | 9                                                 |            | Crushable <u>F</u> oam                         |                                                        |
|                            | Expansion<br>Brittle Creation |                                                   |            |                                                | Drucker Prager                                         |
| 1                          | Eos                           | racking                                           |            |                                                | Porous Metal Plasticity                                |
| 2                          | Viscosit                      | /                                                 |            |                                                | Creep                                                  |
| 3                          | 500                           | 0.028                                             |            |                                                | Swelling                                               |
| 4                          | 500                           | 0.198                                             |            |                                                | ⊻iscous                                                |
|                            |                               |                                                   |            |                                                |                                                        |
|                            | Ok                            | :                                                 |            |                                                | Cancel                                                 |
| X 🛛                        |                               |                                                   | <b>+</b>   |                                                | <b>S</b>                                               |

Gambar 4.29 Tampilan form input Plasticity material baja

c. Create section dan Assign untuk Solid Element

Klik *Create Section* dan isikan nama *Section* yang dibuat pilih *Category* = *Solid*, dan *Type* = *Homogeneous* seperti pada Gambar 4.30, selanjutnya akan muncul *form Edit Section* seperti pada Gambar 4.31, pilih nama material, klik *OK*. Klik *Assign Section* seperti pada Gambar 4.32, pilih *Cell* yang akan dipasangkan ke *Section* pada kanvas seperti pada Gambar 4.33, klik *Done*.

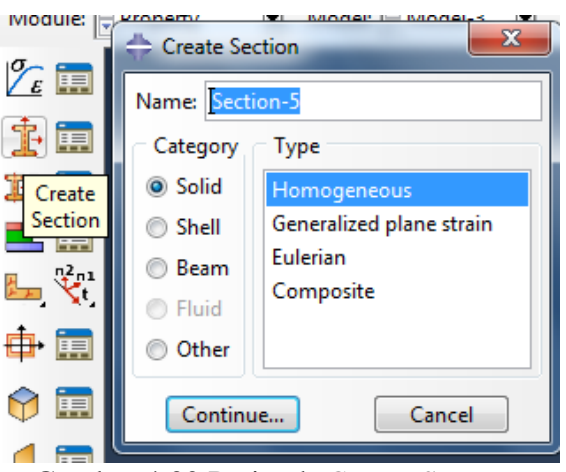

Gambar 4.30 Perintah Create Section

| - Edit Section                          |
|-----------------------------------------|
| Name: Balok<br>Type: Solid, Homogeneous |
| Material: Material Balok 🔽 🕅            |
| Plane stress/strain thickness:          |
| OK Cancel                               |

Gambar 4.31 Perintah Edit Section

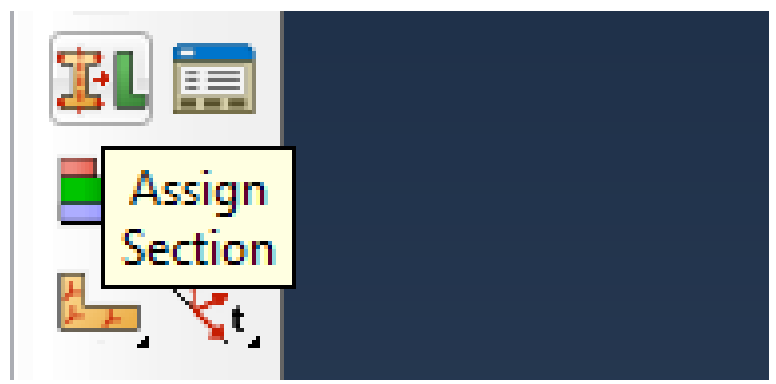

Gambar 4.32 Perintah Assign Section

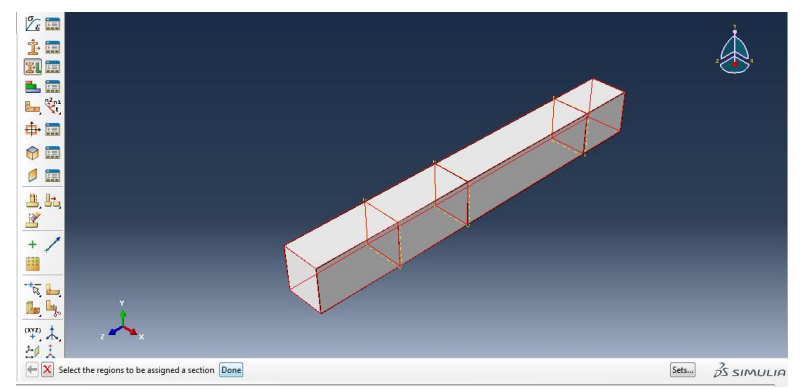

Gambar 4.33 Cell dari Part yang dipasangkan Section

# d. Create Section dan Assign untuk Truss Element

Pilih *Create Section* dan isikan nama *Section* yang dibuat pilih *Category* = *Beam*, dan *Type* = *Truss* seperti pada Gambar 4.34, selanjutnya akan muncul *form Edit Section* seperti Gambar 4.35, pilih nama material, klik *OK*. Klik *Assign Section* seperti pada Gambar 4.36, pilih *Cell* yang akan dipasangkan ke *Section* pada kanvas seperti pada Gambar 4.37.

|                    | 🐣 Create See | tion  | -     | X   |
|--------------------|--------------|-------|-------|-----|
| <u>ε</u>           | Name: Secti  | on-1  |       |     |
| 1                  | Category     | Туре  |       |     |
| Create             | Solid        | Beam  |       |     |
| Section            | Shell        | Truss |       |     |
| μ <sup>η2</sup> η1 | Beam         |       |       |     |
| 🛌 🧏t               | Fluid        |       |       |     |
| 🕂 🖽                | Other        |       |       |     |
| 🔶 📰                | Continu      | e     | Cance |     |
| 🚍 🖡                |              | a .   | -     | - 1 |

Gambar 4.34 Create Section Truss Element

| Edit Section                                      |
|---------------------------------------------------|
| Name: Section-1<br>Type: Truss                    |
| Material: Baja-Tulangan 💽 🖺                       |
| Cross-sectional area: 127234.5025                 |
| Temperature variation: Constant through thickness |
| OK Cancel                                         |

Gambar 4.35 Masukan material baja dan luas penampang tulangan dengan *Truss Element* 

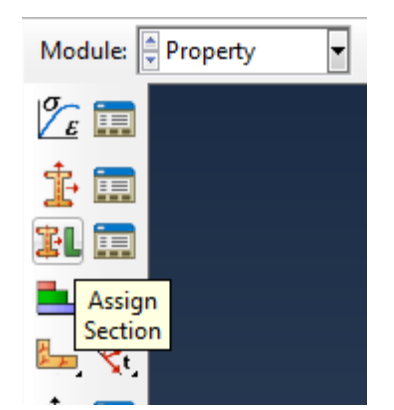

Gambar 4.36 Perintah Assign Section

| 🕂 Edit Section Assignment                                                |
|--------------------------------------------------------------------------|
| Region                                                                   |
| Region: (Picked)                                                         |
| Section                                                                  |
| Section: Tulangan-D12 💌 🏝                                                |
| Note: List contains only sections<br>applicable to the selected regions. |
| Type: Truss                                                              |
| Material: Baja Tulangan                                                  |
| OK Cancel                                                                |

Gambar 4.37 Masukan material baja dan luas penampang tulangan dengan *Truss Element* 

4. Modul Mesh

*Mesh* merupakan fasilitas untuk melakukan pembagian dan penentuan tipe dari *Element* dari *Part* ataupun *Assembly*. Konvergensi dari analisis tergantung dari tingkat keteraturan dan kesesuaian elemen yang digunakan dengan geometrik struktur. Data kovergensi dalam penelitian ini tersaji dalam Tabel 4.8 untuk BU-1 dan Tabel 4.9 untuk BU-2, dari hasil konvergensi dipilih selisih yang kurang dari 5% untuk keakuratan data yang dipakai. Grafik hasil dari konvergensi tersebut dapat dilihat pada Gambar 4.38 pada BU-1 dan pada Gambar 4.39 pada BU-2. Dari data tersebut untuk BU-1 digunakan *Mesh* 70 dan untuk BU-2 digunakan *Mesh* 50. Langkah untuk menampilkan fasilitas *Mesh* pilih *Mesh*.

a. Mesh pada Solid Element

Mesh pada pada Solid Element dibuat dengan cara pilih module:mesh kemudian pilih seed part, kemudian pada global seeds isi Approximate global size sesuai dengan ukuran mesh yang diinginkan kemudian pilih OK seperti pada gambar 4.40. pilih mesh part untuk menampilkan mesh yang dibuat kemudian pilih yes, selanjutnya pilih Assign Element Type kemudian pilih part lalu done, akan muncul menu element type, pada bagian element library pilih explicit, dan pada bagian family pilih 3D Stress kemudian OK seperti pada gambar 4.41.

#### b. Mesh pada Truss Element

Mesh pada pada Truss Element dibuat dengan cara pilih module:mesh kemudian pilih seed part, kemudian pada global seeds isi Approximate global size sesuai dengan ukuran mesh yang diinginkan kemudian pilih OK seperti pada gambar 4.40. Pilih mesh part untuk menampilkan mesh yang dibuat kemudian pilih yes, selanjutnya pilih Assign Element Type kemudian pilih part lalu done, akan muncul menu element type, pada bagian element library pilih explicit, dan pada bagian family pilih truss kemudian OK seperti pada gambar 4.43.

| No | Mesh | Jumlah<br>Elemen | <i>Displacement</i><br>Terbesar |       |       | %    |      |       |
|----|------|------------------|---------------------------------|-------|-------|------|------|-------|
| 1  | 100  | 1200             | 264,919                         | 21.15 |       |      |      |       |
| 2  | 90   | 1489             | 208,879                         | 21,15 | 10 77 |      |      |       |
| 3  | 80   | 2204             | 169,674                         |       | 18,77 | 2.40 |      |       |
| 4  | 70   | 2368             | 175,441                         |       |       | 5,40 | 1 00 |       |
| 5  | 60   | 3072             | 166,881                         |       |       |      | 4,00 | 19.06 |
| 6  | 50   | 4382             | 247,088                         |       |       |      |      | 40,00 |

Tabel 4.8 Hasil konvergensi Benda Uji 1

Tabel 4.9 Hasil konvergensi Benda Uji 2

| No | Mesh | Jumlah<br>Elemen | <i>Displacement</i><br>Terbesar |            |      | %    |      |       |
|----|------|------------------|---------------------------------|------------|------|------|------|-------|
| 1  | 80   | 4479             | 5,8292                          | <b>( )</b> |      |      |      |       |
| 2  | 70   | 4908             | 5,4797                          | 6,38       | 6.01 |      |      |       |
| 3  | 60   | 6404             | 5,12564                         |            | 0,91 | 1 27 |      |       |
| 4  | 50   | 8580             | 4,91114                         |            |      | 4,37 | 4.24 |       |
| 5  | 40   | 14628            | 4,71117                         |            |      |      | 4,24 | 10.00 |
| 6  | 30   | 29279            | 3,95979                         |            |      |      |      | 18,98 |

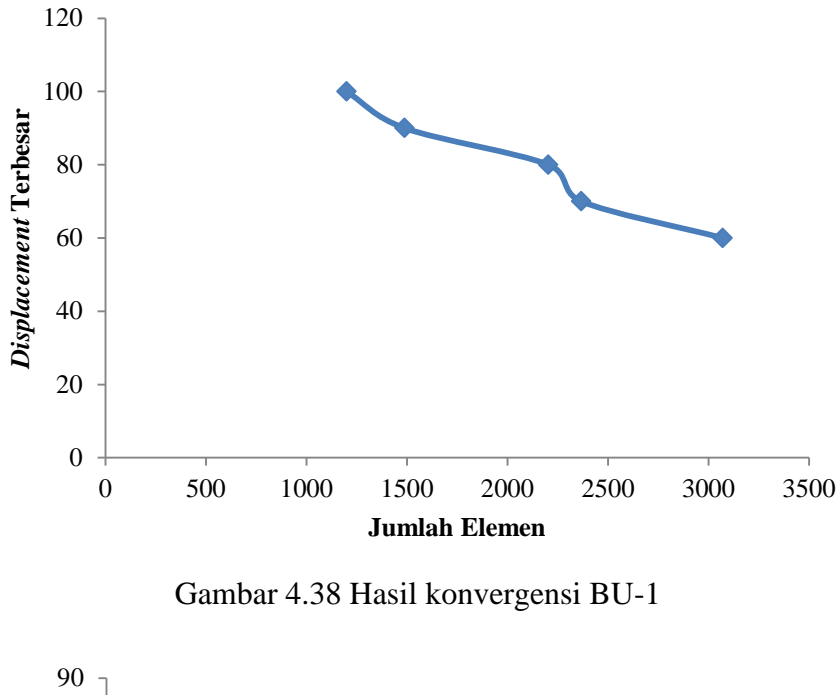

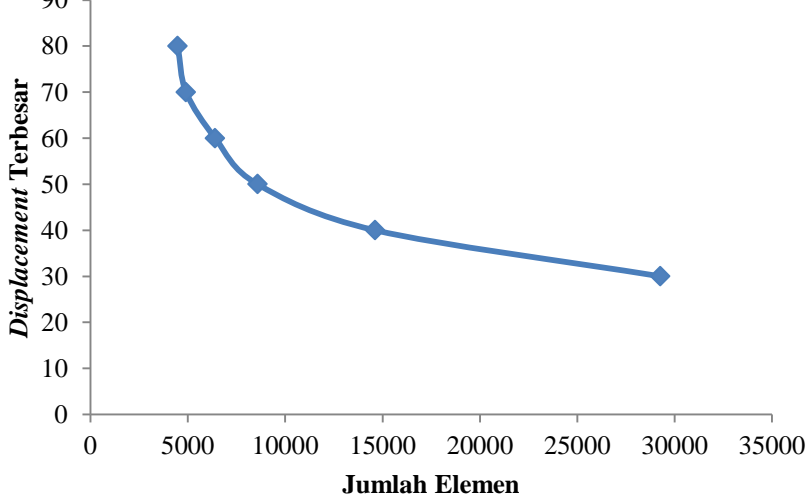

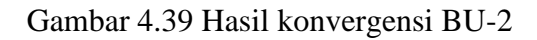

| 🕂 Global Seeds 📃 🔀                               |
|--------------------------------------------------|
| Sizing Controls                                  |
| Approximate global size: 50                      |
| Curvature control                                |
| Maximum deviation factor (0.0 < h/L < 1.0): 0.1  |
| (Approximate number of elements per circle: 8)   |
| Minimum size control                             |
| By fraction of global size (0.0 < min < 1.0) 0.1 |
| ○ By absolute value (0.0 < min < global size) 5  |
| OK Apply Defaults Cancel                         |

Gambar 4.40 Memasukkan ukuran Mesh

| Standard Explicit DStress Acourt Cohesive Continuum Shell Hex Wedge Tet Hex Hybrid formulation  Reduced integration  Incompatible modes Element Controls Hourglass stiffings: Use default  Specify Kinematic split: Acourds Ves & No                                                                                                    | · · · · · · · · · · · · · · · · · · · | Family                                   |   |
|----------------------------------------------------------------------------------------------------|---------------------------------------|------------------------------------------|---|
| Acoustic<br>Geometric Order<br>© Linear © Quadratic<br>Her: Wedge Tet<br>Phybrid formulation @ Reduced integration @ Incompatible modes<br>Element Controls<br>Element Controls<br>Element Controls<br>Uscosity: © Use default © Specify<br>Viscosity: © Use default © Specify<br>Viscosity: © Use default © Specify<br>Viscosity: © Average strain © Orthogonal © Centroid<br>Second-order accuracy: © Ves © No                                                                                                    | Standard      Explicit                | 3D Stress                                |   |
| Geometric Oder<br>Linear © Quadratic<br>Linear © Quadratic<br>Continuum Shell<br>Hex Wedge Tet<br>Phythof formulation Ø Reduced integration © Incompatible modes<br>Element Controls<br>Hourglass stiffness © Ube default © Specify<br>Viscosity: © Use default © Specify<br>Kinematic split: @ Average strain © Othogonal © Centroid<br>Second-order accuracy; © Ves @ No                                                                                                    |                                       | Acoustic                                 |   |
| Linear Quadratic Continuum Shell  Here Wedge Tet Hybrid formulation Reduced integration Hourglass stiffness Uise default Specify Kinematic split Average stain Othogonal Centroid Second-order accuracy; Vise No                                                                                                    | Geometric Order                       | Cohesive                                 |   |
| Hex Wedge Tet  How Wedge Tet  How Development of the second second secon | 🖲 Linear 💿 Quadratic                  | Continuum Shell                          |   |
| Her Wedge Tet    Hybrid formulation @ Reduced integration @ Incompatible modes  Element Controls  Hourglass stiffness: @ Use default @ Specify  Kinematic split: @ Average strain @ Othogonal @ Centroid Second-order accuracy; @ Vse @ No                                                                                                    |                                       |                                          |   |
| Hybrid formulation      Reduced integration      Incompatible modes  Element Controls  Hourglass stiffness     Use default      Specify     Kinematic split     Average strain      Othogonal      Centroid  Second-order accuracy;     Yes      No                                                                                                    | Hex Wedge Tet                         |                                          |   |
| Element Controls Hourglass stiffness: Use default Specify Viscosity: Use default Specify Kinematic split: Average strain Orthogonal Centroid Second-order accuracy: Ves  No                                                                                                    | Hybrid formulation                    | Reduced integration 🔲 Incompatible modes |   |
| Hourglass stiffness:  Use default  Specify Viscosity: Use default  Specify Kinematic split: Average strain  Othogonal  Centroid Second-order accuracy: Ves  No                                                                                                    | Element Controls                      |                                          |   |
| Viscosity:  Use default Specify Kinematic split: Viscosity: Viscosity: Viscos | Hourglass stiffness:                  |                                          | * |
| Kinematic split:                                                                                                    | Viscosity:                            | Ose default Specify                      | E |
| Second-order accuracy: () Yes () No                                                                                                    | Kinematic split:                      | Average strain O Orthogonal O Centroid   |   |
| The is an irray an                                                                                                    | Second-order accurac                  | y: 🔘 Yes 🖲 No                            |   |
|                                                                                                    | and the second                        | AU 17 6 AV AN                            | * |
|                                                                                                    |                                       |                                          |   |
|                                                                                                    |                                       |                                          |   |
|                                                                                                    |                                       |                                          |   |
|                                                                                                    |                                       |                                          |   |

Gambar 4.41 Menu element type pada Solid Element

| Element Library         | Family                         |  |
|-------------------------|--------------------------------|--|
| Standard                | Piezoelectric                  |  |
|                         | Pipe                           |  |
| Geometric Order         | Thermal Electric               |  |
| 🖲 Linear 💿 Quadratic    | Truss                          |  |
| _                       |                                |  |
| Line                    |                                |  |
| Hybrid formulation      |                                |  |
| Element Centrels        |                                |  |
| Element Controls        |                                |  |
|                         |                                |  |
| Scaling factors: Linear | bulk viscosity: 1              |  |
| Scaling factors: Linear | bulk viscosity: 1              |  |
| Scaling factors: Linear | bulk viscosity: 1              |  |
| Scaling factors: Linear | bulk viscosity:                |  |
| Scaling factors: Linear | bulk viscosity:                |  |
| Scaling factors: Linear | bulk viscosity:                |  |
| Scaling factors: Linear | bulk viscosity: 1D truss.      |  |
| Scaling factors: Linear | bulk viscosity: 1              |  |
| Scaling factors: Linear | bulk viscosity: 1              |  |
| Scaling factors: Linear | bulk viscosity: 1<br>-D truss. |  |

Gambar 4.42 Menu element type pada Truss Element

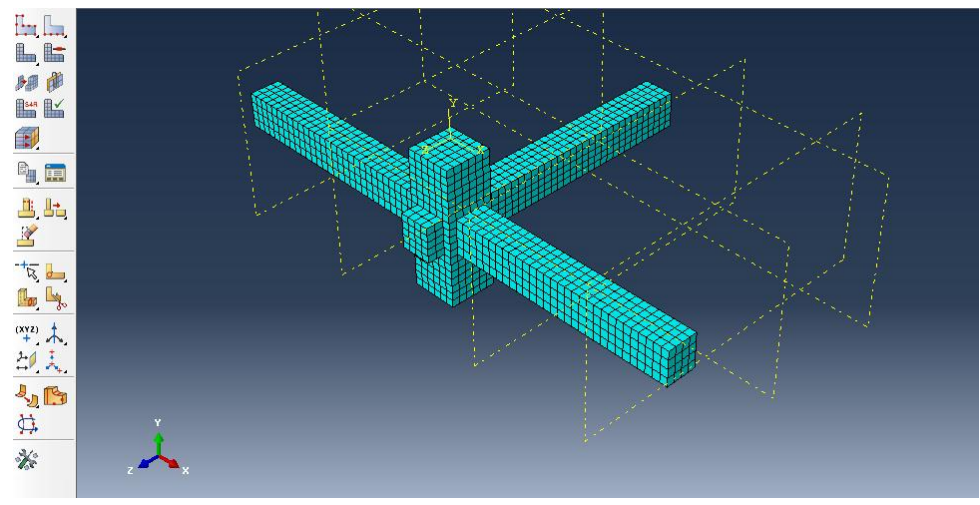

Gambar 4.43 Mesh pada semua elemen benda uji

5. Modul assembly

Modul *Assembly* merupakan fasilitas yang memberikan tempat model untuk bisa dilakukan eksekusi analisis. Modul ini digunakan untuk menyatukan

semua benda uji dari beberapa Part menjadi satu kesatuan. Pada model ini pengerjaan yang pertama adalah tulangannya. Model ini terdapat beberapa menu untuk menghubungkan antara part yang satu dengan part yang lain. Menu yang dipakai antara lain adalah menu Linear Pattern untuk menggandakan misalnya pada tulangan utama dan tulangan sengkang, menu Translate Instance untuk memindahkan part, menu Rotate Instance yang digunakan untuk merotasi part. Gambar 4.44 menunjukkan tulangan yang telah di assembly dan Gambar 4.45 adalah model keseluruhan dari part yang sudah di Assembly

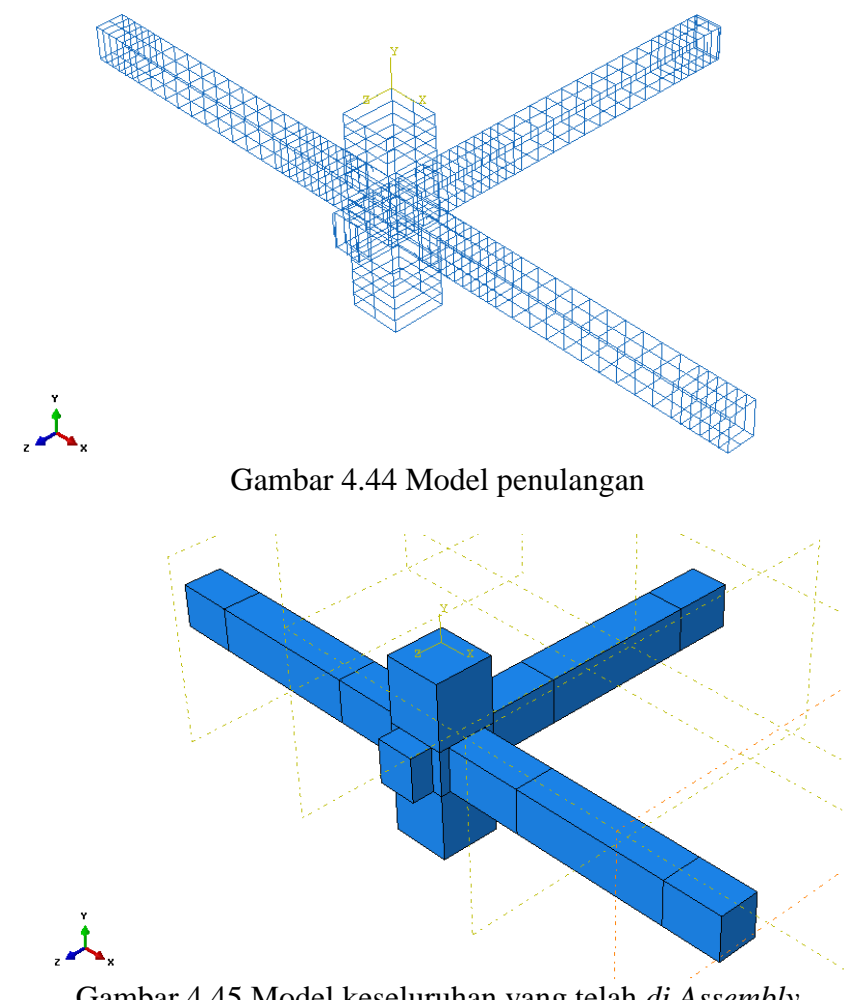

Gambar 4.45 Model keseluruhan yang telah di Assembly

6. Modul step

Step merupakan fasilitas yang digunakan untuk menentukan algoritma iterasi numerik. Langkah untuk memulai pilih perintah Step klik Create, beri nama Step, pilih General, "Static, General" seperti Gambar 4.45. Output analisis yang diiginkan dapat ditentukan dengan perintah Field Output Request Manager seperti Gambar 4.46.

| Create Step               |
|---------------------------|
| Name: Step-3              |
| Insert new step after     |
| Initial                   |
| Step-1                    |
|                           |
|                           |
|                           |
| Procedure type: General   |
| Coupled temp-displacement |
| Direct cyclic             |
| Dynamic, Implicit         |
| Geostatic                 |
| Soils                     |
| Static, General           |
| Static, Riks              |
| Visco                     |
| Continue Cancel           |

Gambar 4.46 Menu Create Step

| ⇔ Edit Field | Output Request                                                      | x      |
|--------------|---------------------------------------------------------------------|--------|
| Name:        | F-Output-1                                                          |        |
| Step:        | Step-1                                                              |        |
| Procedure:   | Static, General                                                     |        |
| Domain:      | Whole model                                                         |        |
| Frequency:   | Every n increments n: 1                                             |        |
| Timing:      | Output at exact times 👻                                             |        |
| Output Va    | ariables                                                            |        |
| Select f     | rom list below 🔘 Preselected defaults 🔘 All 🔘 Edit variables        |        |
| CDISP,CF,    | CSTRESS, DAMAGEC, DAMAGET, E, LE, PE, PEEQ, PEEQT, PEMAG, RF, S, U, |        |
| 🕨 🔳 St       | resses                                                              | *      |
| 🕨 🔲 St       | rains                                                               |        |
| 🕨 🕨 🗖        | isplacement/Velocity/Acceleration                                   | E      |
| 🕨 🕨 🖬 Fo     | orces/Reactions                                                     |        |
| ) 🕨 🔳 O      | ontact                                                              |        |
| 🕨 🕨 🕅 Er     | nergy                                                               |        |
| 🕨 🕨 🗖 Fa     | ailure/Fracture                                                     |        |
| ) 🕨 🕅 TI     | hermal                                                              | Ŧ      |
| •            | 4                                                                   |        |
| Note: Sor    | me error indicators are not available when Domain is Whole Model (  | or Int |
| 🔲 Output f   | or rebar                                                            |        |
| Output at s  | hell, beam, and layered section points:                             |        |
| Ose de       | faults 🔘 Specify:                                                   |        |
| 🔽 Include    | ocal coordinate directions when available                           |        |
|              | OK                                                                  |        |

Gambar 4.47 Menu Edit Output Request

# 7. Modul interaction

Interaction merupakan fasilitas yang memberikan hubungan antar Part dalam suatu Assembly. Penelitian ini menggunakan interaksi Embedded Region untuk menghubungkan antara beton dan tulangan dan Surface-to-Surface

dengan Tie adjusted surface untuk menghubungkan grouting dengan balok dan kolom. Proses interaction dilakukan dengan memilih Create Constraint pilih Embeded Region untuk menghubungkan antara beton dan tulangan sehingga bisa bersifat perfect bond seperti pada Gambar 4.48 dan Gambar 4.49. Tampilkan Part tulangan saja dengan cara klik View, Assembly Display Options, pilih Instance. Kemudian beri tanda ceklist pada daerah tulangan saja (Gambar 4.50). Pilih semua tulangan, klik Done, selanjutnya klik Select Part beton saja klik Done. Tampilan setelah dilakukan *Region* dari Interaction pada beton dan tulangan dapat dilihat pada Gambar 4.51. Kemudian pada bagian grouting dengan balok kolom pilih Create Interaction pilih Surface-to-surface contact (Gambar 4.52), lalu pilih master pada bagian semua sisi balok grouting dan bagian slave atau yang menempel pilih bagian permukaan yang akan menempel pada bagian master tadi. Ceklist pada Tie adjusted surface (Gambar 4.53). Tampilan setelah antar grouting dengan balok dan kolom dilakukan interaction dapat dilihat pada Gambar 4.54.

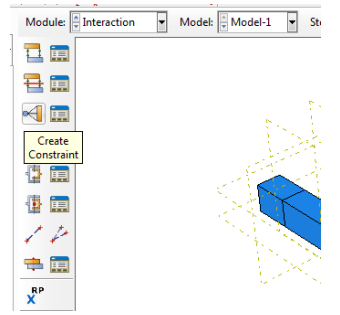

Gambar 4.48 Menu Create Constraint

| 💠 Create Constraint     |
|-------------------------|
| Name: Constraint-1      |
| Туре                    |
| Tie                     |
| Rigid body              |
| Display body            |
| Coupling                |
| Adjust points           |
| MPC Constraint          |
| Shell-to-solid coupling |
| Embedded region         |
| Equation                |
|                         |
| Continue Cancel         |

Gambar 4.49 Pemilihan *Embedded region* untuk hubungan beton dan tulangan

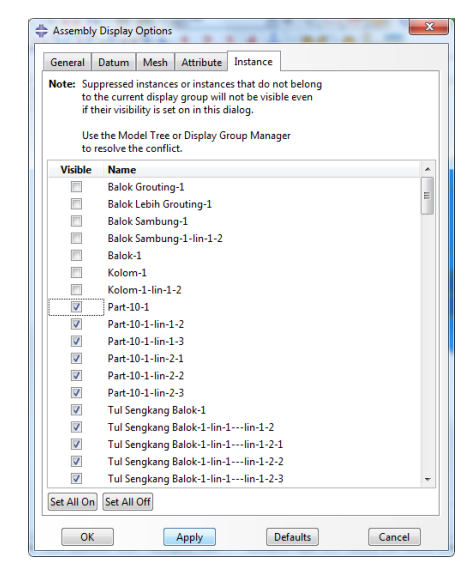

Gambar 4.50 Menu untuk menampilkan tulangan

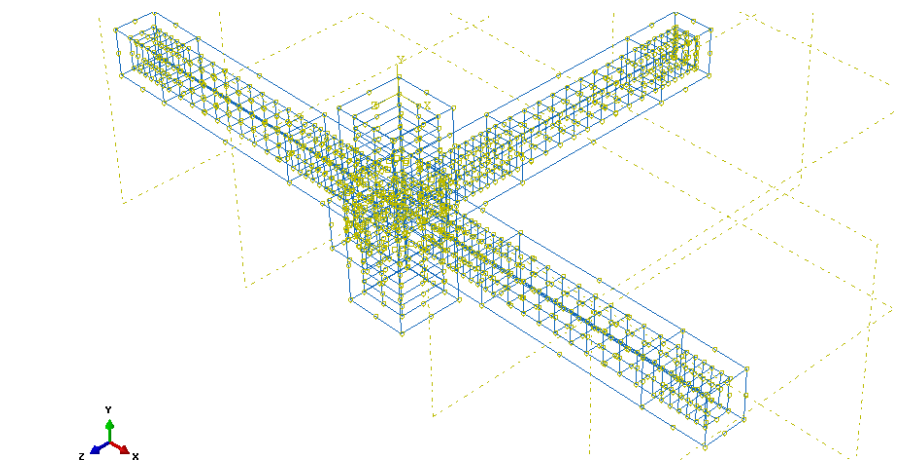

Gambar 4.51 Tampilan setelah beton dan tulangan diberi hubungan *Embedded* region

| + Create Interaction                             |
|--------------------------------------------------|
| Name: Int-3                                      |
| Step: Step-1 💌                                   |
| Procedure: Static, General                       |
| Types for Selected Step                          |
| Surface-to-surface contact (Standard)            |
| Self-contact (Standard)                          |
| Model change<br>Standard Evolicit Co. cimulation |
| Pressure penetration                             |
|                                                  |
|                                                  |
|                                                  |
|                                                  |
|                                                  |
|                                                  |
| Continue Cancel                                  |

Gambar 4.52 Menu Create Interaction untuk memilih Surface-to-surface contact

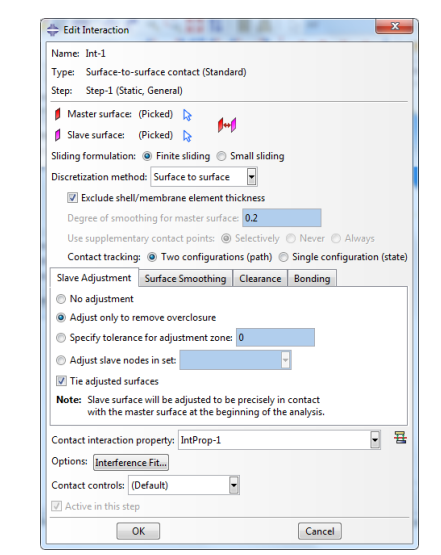

Gambar 4.53 Tampilan menu Edit Interaction

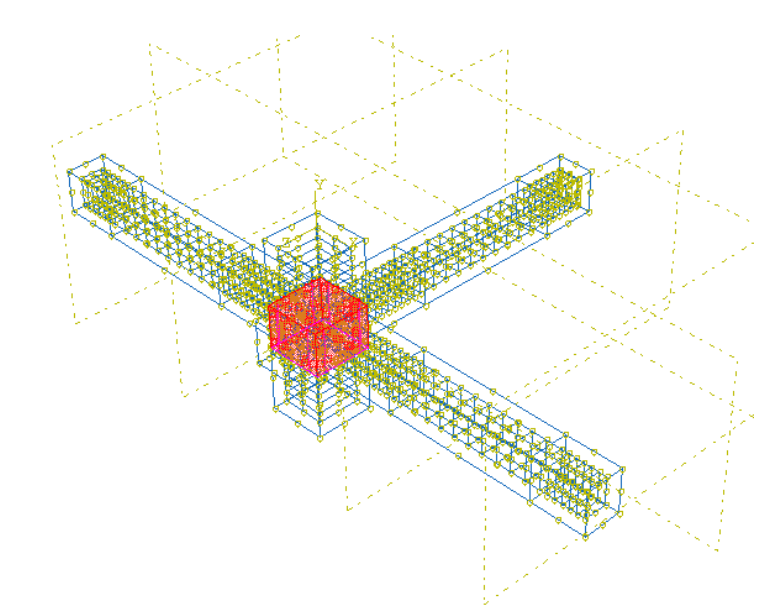

Gambar 4.54 Tampilan pada balok grouting setelah dilakukan Interaction

8. Modul *load* 

Load merupakan fasilitas untuk memasukkan beban (Load) dan Boundary Condition. Pembebanan pada pengujian ini digunakan beban titik pada setiap ujung balok dan untuk tumpuan digunakan jepit-jepit. Beban yang diberikan untuk pengujian ini sebesar 40 kN untuk BU-1 dan 100 kN untuk BU-2. Langkah dalam memberi pembebanan adalah pilih Create Load untuk memberi nama beban, pada menu Create Load (Gambar 4.55) pilih Concentrated force (Gambar 4.56) karena yang digunakan adalah beban titik. Isi pada kolom CF2 dengan beban yang akan dianalisis, CF2 dipilih karena beban menunjukkan arah vertikal dari titik yang dipilih (Gambar 4.57). Kemudian untuk mengatur tumpuan pilih *Create Boundary Condition* (Gambar 4.58), kemudian pilih *Symmetry/Antisymmetry/Encastre* (Gambar 4.59), pilih *Encastre* karena tumpuan yang diinginkan bernilai nol atau jenis tumpuan jepit (Gambar 4.60). Tampilan yang telah selesai diinput data beban dapat dilihat pada Gambar 4.61.

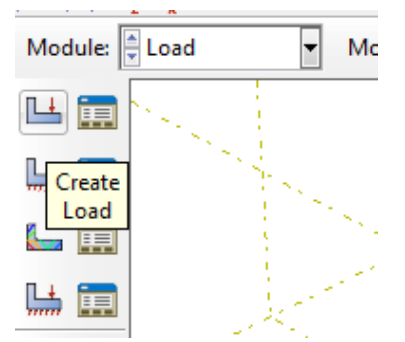

Gambar 4.55 Pemilihan menu Create Load

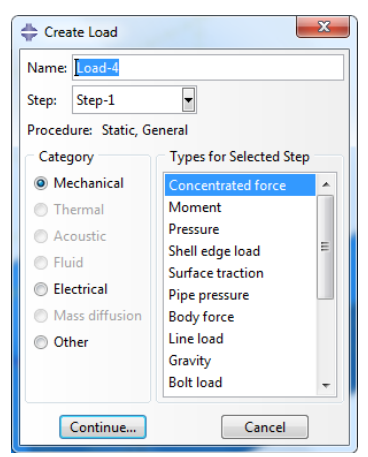

Gambar 4.56 Menu Create Load

| 💠 Edit Load   |                           | x    |
|---------------|---------------------------|------|
| Name: Loa     | d-3                       |      |
| Type: Con     | centrated force           |      |
| Step: Step    | -1 (Static, General)      |      |
| Region: (Pic  | ked) 🔀                    |      |
| CSYS: (Glo    | bal) 🔉 🙏                  |      |
| Distribution: | Uniform 🔻                 | f(x) |
| CF1:          | 0                         |      |
| CF2:          | -20000                    |      |
| CF3:          | 0                         |      |
| Amplitude:    | (Ramp)                    | N    |
| 🔲 Follow no   | dal rotation              |      |
| Note: Force   | will be applied per node. |      |
| ОК            | Cancel                    |      |

Gambar 4.57 Input beban titik

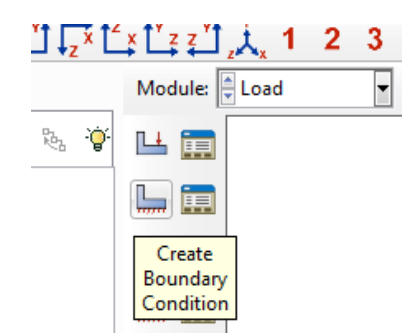

Gambar 4.58 Pemilihan menu Create Boundary Condition

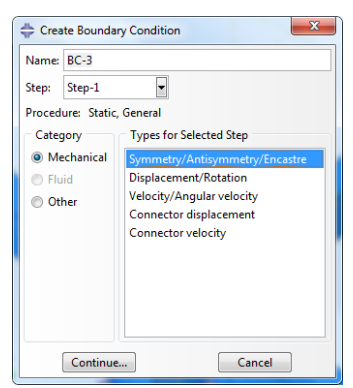

Gambar 4.59 Menu untuk memilih jenis tumpuan

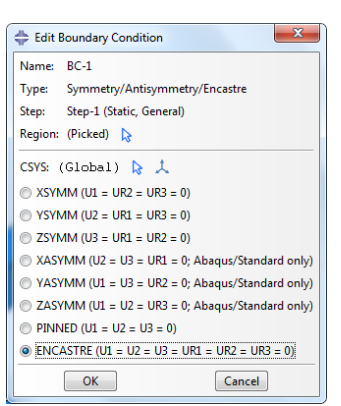

Gambar 4.60 Menu Edit Boundary Condition untuk memilih tumpuan jepit

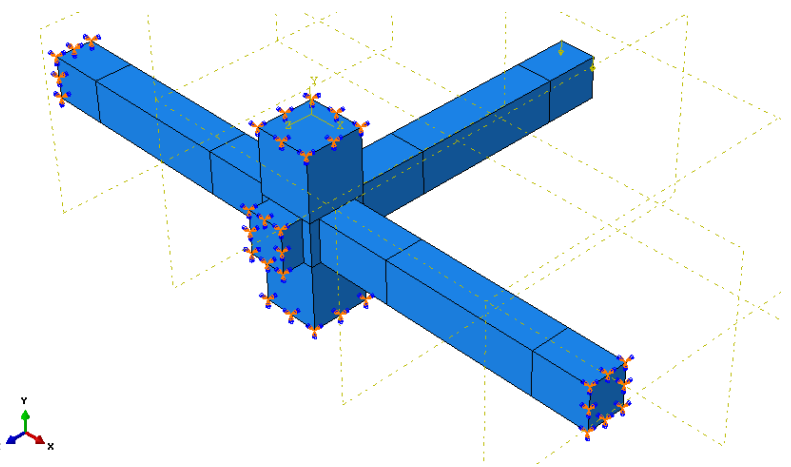

Gambar 4.61 Hasil dari benda uji yang telah diinput data Load

9. Modul Job

Job merupakan fasilitas untuk mengkonversi model menjadi *file input* yang selanjutnya akan dieksekusi secara numerik oleh *ABAQUS*. Prosedur yang dilakukan adalah pilih perintah *Job*, isikan nama *Job* dan klik *Continue* (Gambar 4.62). Selanjutnya isikan masukan *Job* pada bagian *Submission*, dan *Memory* seperti pada Gambar 4.63 dan Gambar 4.64 pilih *OK*. Untuk menjalankan analaisis numerik pilih *Submit* dari *Job* yang dipilih (Gambar 4.65). Untuk melakukan *monitor* progress analisis numerik pilih *Monitor* (Gambar 4.66).

| 🜩 Create Job  | ×      |
|---------------|--------|
| Name: Job-10  |        |
| Source: Model | -      |
| Model-1       |        |
| Model-2       |        |
| Model-3       |        |
|               |        |
|               |        |
|               |        |
|               |        |
| Continue      | Cancel |
|               |        |

Gambar 4.62 Perintah Create Job

| Edit Job                                  |               |
|-------------------------------------------|---------------|
| Name: DATA1                               |               |
| Model: Model-3                            |               |
| Analysis product: Abaqus/Standard         |               |
| Description:                              |               |
| Submission General Memory Parallelization | Precision     |
| Job Type                                  |               |
| Full analysis                             |               |
| Recover (Explicit)                        |               |
| Restart                                   |               |
| Run Mode                                  |               |
| Background      Queue:     Hos     Type   | t name:<br>e: |
| Submit Time                               |               |
| Immediately                               |               |
| 🔿 Wait: hrs. min.                         |               |
| O At                                      |               |
| OK                                        | Cancel        |

Gambar 4.63 Tampilan Submission pada Edit Job

| Edit Job                                                 |
|----------------------------------------------------------|
| Name: DATA1                                              |
| Model: Model-3                                           |
| Analysis product: Abaqus/Standard                        |
| Description:                                             |
| Submission General Memory Parallelization Precision      |
| Memory                                                   |
| Memory allocation units: O Percent of physical memory    |
| Megabytes (MB)                                           |
| Gigabytes (GB)                                           |
| Maximum preprocessor and analysis memory: 1500 MB        |
| ✓ Increase memory allocation based on analysis estimates |
|                                                          |
|                                                          |
|                                                          |
|                                                          |
|                                                          |
|                                                          |
| OK                                                       |

Gambar 4.64 Tampilan pengaturan Memory pada Edit Job

| ⇔ Job Manager | r –            |               | _           |   | ×           |
|---------------|----------------|---------------|-------------|---|-------------|
| Name          | Model          | Туре          | Status      |   | Write Input |
| DATA1         | Model-3        | Full Analysis | Completed   |   | Data Check  |
| Me-40         | Model-3        | Full Analysis | Terminated  |   |             |
| Me-50         | Model-3        | Full Analysis | Completed   | Ξ | Submit      |
| Me-60         | Model-3        | Full Analysis | Completed   |   | Continue    |
| Me-70         | Model-3        | Full Analysis | Completed   |   | Monitor     |
| Me-80         | Model-3        | Full Analysis | Completed   |   |             |
| Me-90         | Model-3        | Full Analysis | Completed   |   | Results     |
| Ma 100<br>∢   | Model 2<br>III | Eull Analusia | Completed + | Ŧ | Kill        |
| Create        | Edit Copy      | Rename        | Delete      |   | Dismiss     |

Gambar 4.65 Tampilan Job yang selesai dibuat

|                  |                                    |                     | Severe         |               |               |                    |                  |                 |
|------------------|------------------------------------|---------------------|----------------|---------------|---------------|--------------------|------------------|-----------------|
| Step             | Increment                          | Att                 | Discon<br>Iter | Equil<br>Iter | Total<br>Iter | Total<br>Time/Freq | Step<br>Time/LPF | Time/LPI<br>Inc |
| 1                | 310                                | 10                  | 0              | 1             | 1             | 0.992223           | 0.992223         | 0.0070161       |
| 1                | 310                                | 2                   | 0              | 2             | 2             | 0.993977           | 0.993977         | 0.0017540       |
| 1                | 311                                | 1                   | 0              | 2             | 2             | 0.996608           | 0.996608         | 0.0026310       |
| 1                | 312                                | 1                   | 0              | 3             | 3             | 1                  | 1                | 0.0033916       |
| •                |                                    |                     |                |               |               |                    |                  | •               |
| Log l            | Errors ! Warni                     | ngs Ou              | itput Data     | File Mess     | age File      | Status File        |                  |                 |
| Comple<br>Comple | eted: Abaqus/St<br>eted: Tue May 0 | andard<br>9 11:19:2 | 5 2017         |               |               |                    |                  |                 |
| Search           | Text                               |                     |                |               |               |                    |                  |                 |

Gambar 4.66 Tampilan *Monitoring Job* yang telah selesai *running* (Completed)

# 10. Modul Visualization

*Visualization* merupakan fasilitas untuk menampilkan keluaran analisis numerik secara grafis meliputi kontur tegangan, regangan, *displacement*, *damage* parameter, dan parameter *output* lainnya. Cara menampilakan perintah ini adalah klik *Result* pada *form Job Manager* seperti pada Gambar 4.67.

| Name         | Model   | Туре          | Status     | * | Write Inpu |
|--------------|---------|---------------|------------|---|------------|
| DATA1        | Model-3 | Full Analysis | Completed  |   | Data Chec  |
| Me-40        | Model-3 | Full Analysis | Terminated |   |            |
| Me-50        | Model-3 | Full Analysis | Completed  | = | Submit     |
| Me-60        | Model-3 | Full Analysis | Completed  |   | Continue   |
| Me-70        | Model-3 | Full Analysis | Completed  |   | Monitor    |
| Me-80        | Model-3 | Full Analysis | Completed  |   | women.     |
| Me-90        | Model-3 | Full Analysis | Completed  |   | Results    |
| < <u>100</u> | Model 2 | Full Appleain | Completed  | Ŧ | Kill       |

Gambar 4.67 Perintah Result untuk menampilkan kontur parameter output